# GALAXIS-DIGISOVITIN KÄYTTÖOHJE

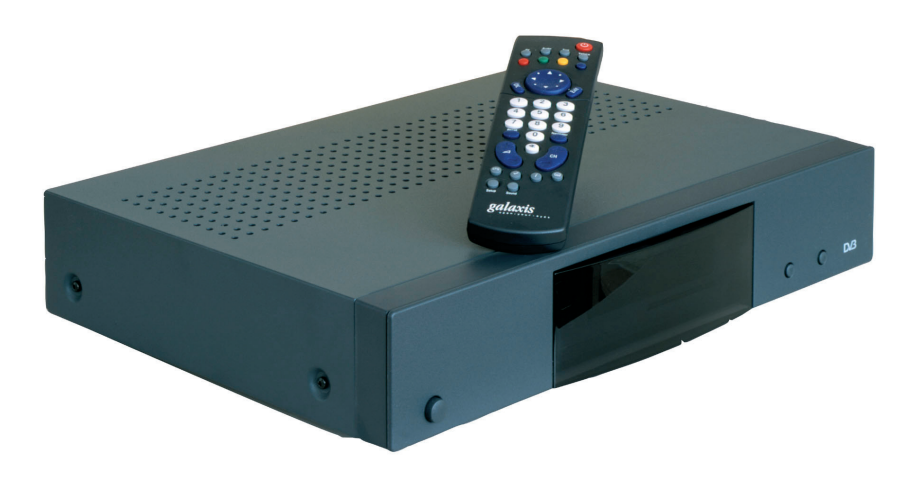

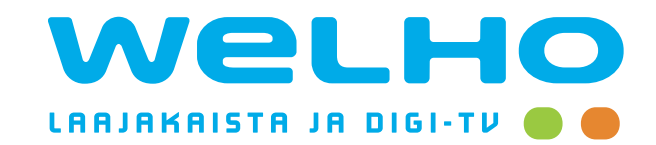

# SISÄLLYSLUETTELO

| 1.     | Ter         | vetuloa Galaxis Digiboxin käyttäjäksi!                      | 2        |
|--------|-------------|-------------------------------------------------------------|----------|
| 2.     | Dig         | iboxin oikea sijoituspaikka                                 | 2        |
|        | Ū           |                                                             |          |
| 3.     | Dig         | iboxin liittäminen televisioon:                             | 3        |
| 2      | 3.1.        | Digiboxi + TV                                               |          |
| 3      | 3.2.        | Digiboxi + TV + videonauhuri                                | 4        |
| 3      | 3.3.        | Digiboxi + TV + videonauhuri + kotipääte                    | 5        |
| 3      | 3.4.        | Digiboxi + stereolaitteisto                                 | 6        |
| 4.     | Ohj         | elmakortti                                                  | 6        |
|        |             |                                                             |          |
| 5.     | Kau         | ıkosäätimen käyttö                                          | 7        |
| 5      | 5.1.        | Paristojen asennus                                          | 7        |
| 5      | 5.2.        | Kaukosäätimen näppäimet                                     | 7        |
| 6.     | Dig         | iboxin päivittäinen käyttäminen                             | 8        |
| 6      | 6.1.        | Laitteen kytkeminen päälle/pois (valmiustilaan)             | 8        |
| 6      | 6.2.        | Kanavien valinta                                            | 8        |
| 6      | 6.3.        | Äänenvoimakkuuden säätäminen ja mykistys                    | 8        |
| 6      | 6.4.        | Inforuudun näyttäminen ja piilottaminen                     | 9        |
| 6      | 6.5.        | Valinta TV:n katselemisen ja radion kuuntelemisen välillä   | 9        |
| 6      | 5.6.<br>7   | Valinta digitaalisen TV-lähetyksen ja videonauhurin välillä | 9        |
| e<br>e | )./.<br>S.8 |                                                             | 9        |
| , c    | .0.         |                                                             | 10       |
| 7.     | Dig         | iboxin yleiset asetukset                                    | 10       |
| 7      | 7.1.        | Päävalikko ja sen käyttäminen                               | 10       |
| 7      | 7.2.        | Oman kanavalistan muodostaminen                             | 11       |
| 7      | 7.3.        | Kanavan katselemisen estäminen                              | 12       |
| 7      | 7.4.        | Ohjelmakortti                                               | 12       |
|        | 7.5.        | Muut asetukset                                              |          |
|        | 7.5.1.      | Ulostulollitannan asetukset                                 | 13       |
|        | 752.        | ณะแบบเสมสม สระเบร<br>หมงวามปนกลังชอก วรุอชนุหรอช            | 13<br>11 |
|        |             | Kielivalinnat                                               | 14<br>14 |
| 7      | 7.7.        | Ohjelmistoversion tiedot                                    |          |
|        |             |                                                             |          |
| 8.     | Dig         | iboxin ohjelmistopäivitykset                                | 15       |

# 1. Tervetuloa Galaxis Digiboxin käyttäjäksi!

Käytössäsi on kaapeliverkkokäyttöön tarkoitettu DVB-C standardin digiboxi. Se antaa sinulle täysin uudenlaisen mahdollisuuden nauttia televisiostasi. Kuvan ja äänen laatu on selvästi parempi kuin analogisen TV:n maailmassa. Digitaalisuus mahdollistaa myös huomattavasti laajemman kanavatarjonnan. Lisäksi ohjelmien yhteyteen voidaan lisätä entistä monipuolisempaa informaatiota.

Ennen laitteen käyttöönottoa on tärkeää tutustua tämän käyttöohjeen kaikkiin neuvoihin. Näin voidaan estää digiboxin tai siihen liitetyn muun laitteen vahingoittuminen ja muunlaiset onnettomuudet.

#### HUOMIOI SEURAAVAT TURVALLISUUSASIAT:

- Älä koskaan avaa laitetta! Laitteen sisällä ei ole komponentteja, jotka olisivat käyttäjälle käyttökelpoisia. Paljastetuista osista voi saada sähköiskun.
- Irrota aina sähköjohto pistorasiasta ennen kuin puhdistat laitetta tai aiot vaihtaa johtojen paikkaa. Pelkkä laitteen sammuttaminen ei riitä.
- Irrota aina sekä sähköjohto että antennikaapeli laitteesta mahdollisen ukonilman sattuessa. Tämä estää laitteen vioittumisen jos lähialueella salamoi.
- Älä koskaan peitä ilmastointiaukkoja. Laite saattaa ylikuumeta ja syntyy tulipalovaara.
- Varmista, että laitteeseen ei pääse tippumaan mitään nestemäistä ainetta. Laite saattaa vioittua ja aiheuttaa vaaratilanteen.
- Älä anna pienten lasten käyttää laitetta ilman valvontaa.

# 2. Digiboxin oikea sijoituspaikka

- Varmista, että laitteen ympärillä on tarpeeksi tilaa ilmanvaihdon turvaamiseksi. Laitteen sivuilla ja päällä tulee olla vähintään 10 cm tyhjää tilaa.
- Videonauhureiden ja stereolaitteistojen aikaansaaman lämmön vuoksi digiboxia ei tule asentaa suoraan niiden päälle. Laitetta ei tule altistaa myöskään suoralle auringonvalolle tai esimerkiksi lämpöpatterista säteilevälle lämmölle.
- Sijoituspaikan tulee olla kuiva.

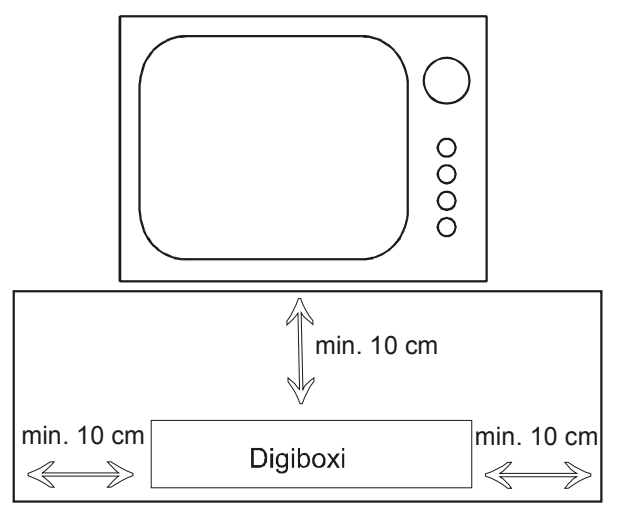

# 3. Digiboxin liittäminen televisioon

### 3.1. Digiboxi + TV

Yhdistä televisio ja digiboxi televisiosi olemassa olevalla antennijohdolla digiboxin **IN-liitäntään**. Digiboxin mukana tuleva antennijohto yhdistetään digiboxin **OUT – antenniliitännästä** televisioon.

Digiboxi liitetään televisioon scart -johdon avulla. Scart-johto liitetään digiboxin **TV-liitäntään** (alempi scart -liitäntä!) ja television **IN –liitäntään.** 

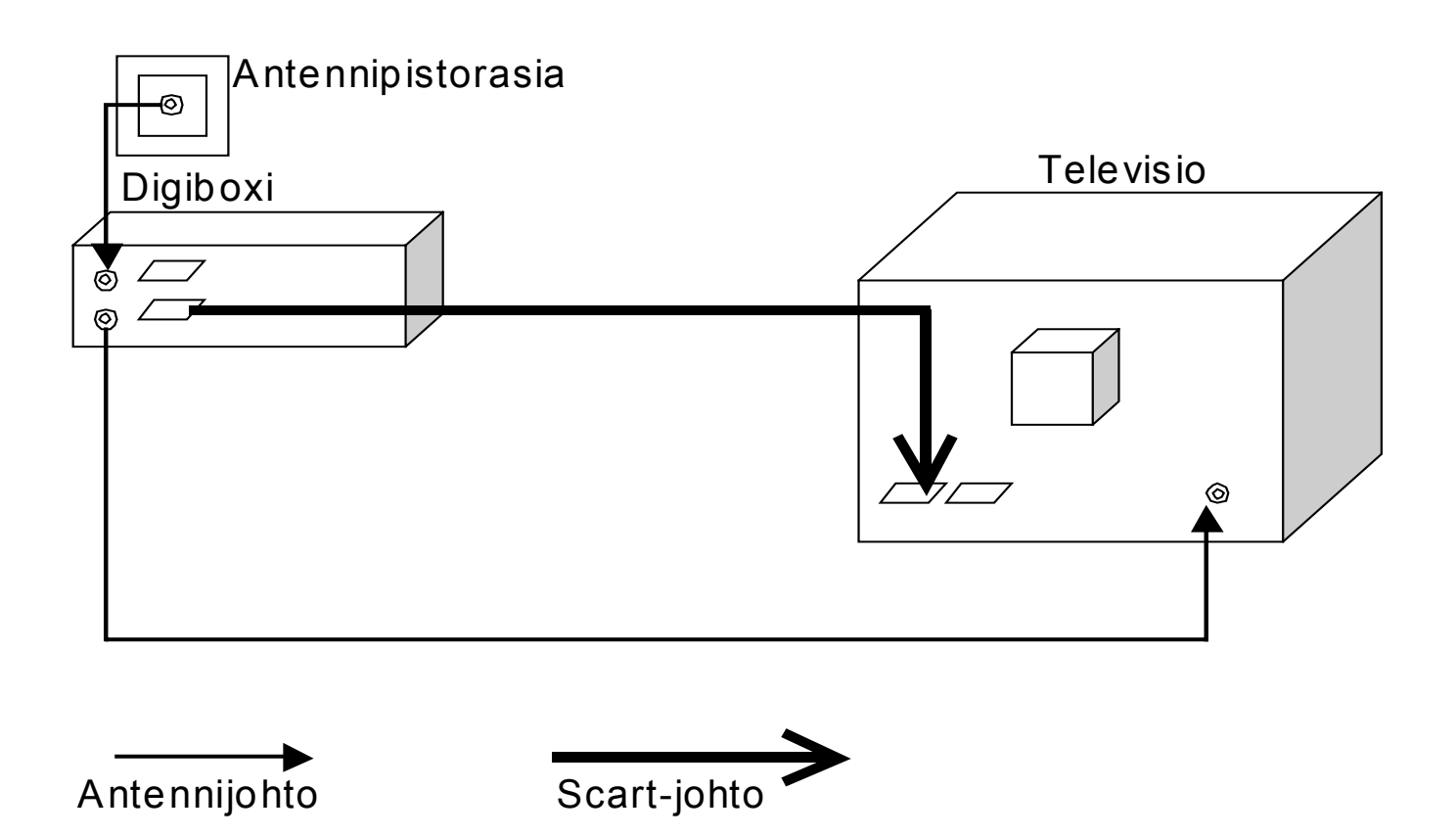

**HUOM!** Digiboxia **EI** voi käyttää ilman scart –johtoa. Muista aina käyttää kaksoissuojattua antennijohtoa ja scart -johtoa kytkiessäsi digiboxia. Näin estät mahdolliset häiriöt kuvassa. Digiboxin mukana tulevat johdot ovat asianmukaisesti kaksoissuojatut.

#### 3.2. Digiboxi + TV + videonauhuri

Videonauhuri kytketään digiboxiin television tapaan scart -johdolla. Scart –johto liitetään digiboxin **VCR –liitäntään** (ylempi scart -liitäntä) ja videonauhurin **IN –liitäntään.** 

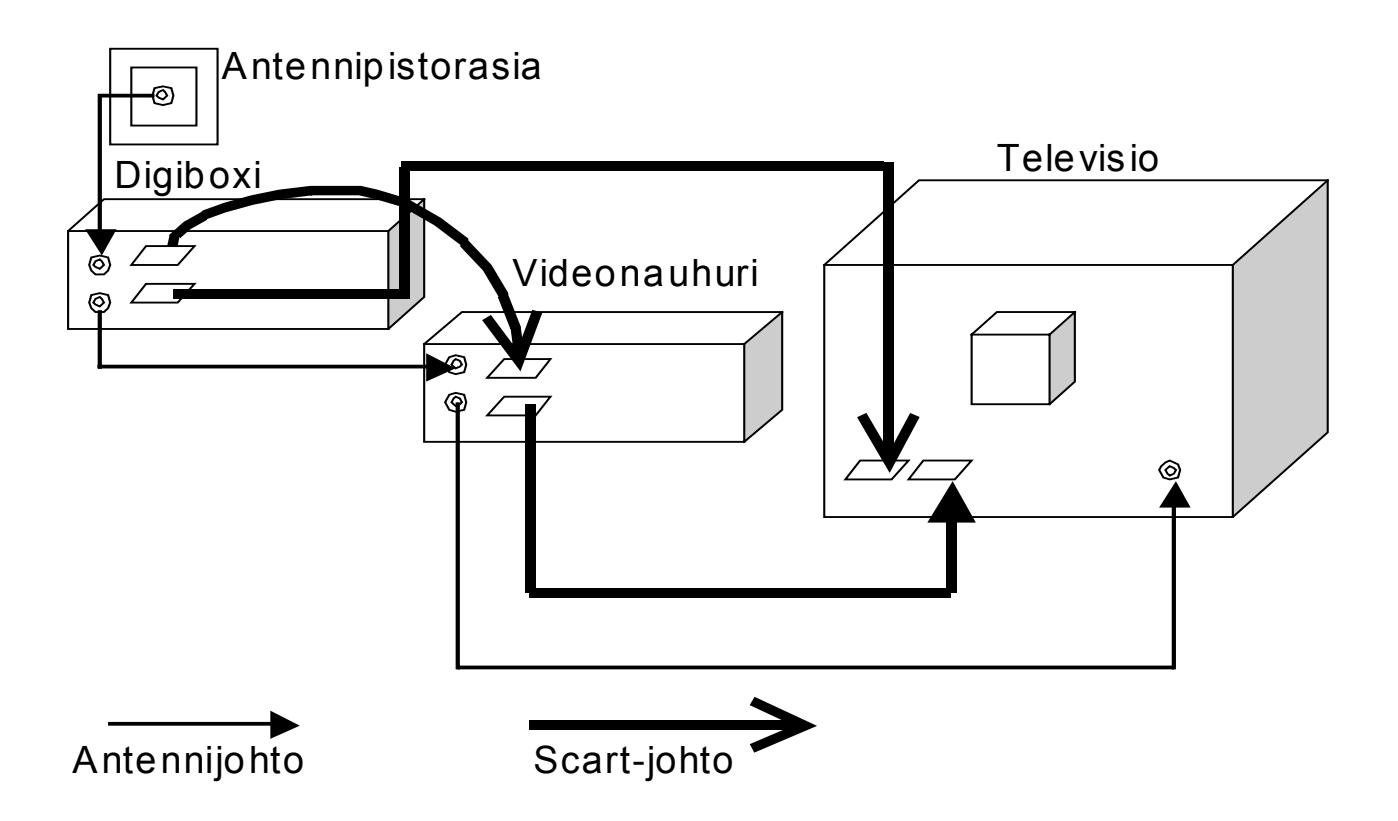

Halutessasi lisäksi tallentaa analogisia lähetyksiä tulee digiboxi liittää videonauhuriin normaalilla antennijohdolla. Antennijohto yhdistetään digiboxin **OUT –antenniliitäntään** ja videonauhurin **IN –antenniliitäntään.** HUOM! Eri valmistajien videonauhureissa saattaa esiintyä erilaisia merkintöjä liitäntöjen kohdalla.

### 3.3. Digiboxi + TV + videonauhuri + kotipääte

Halutessasi voit edelleen käyttää myös kotipäätettä. Tässä tapauksessa kotipääte tulee asentaa digiboxin ja television "väliin".

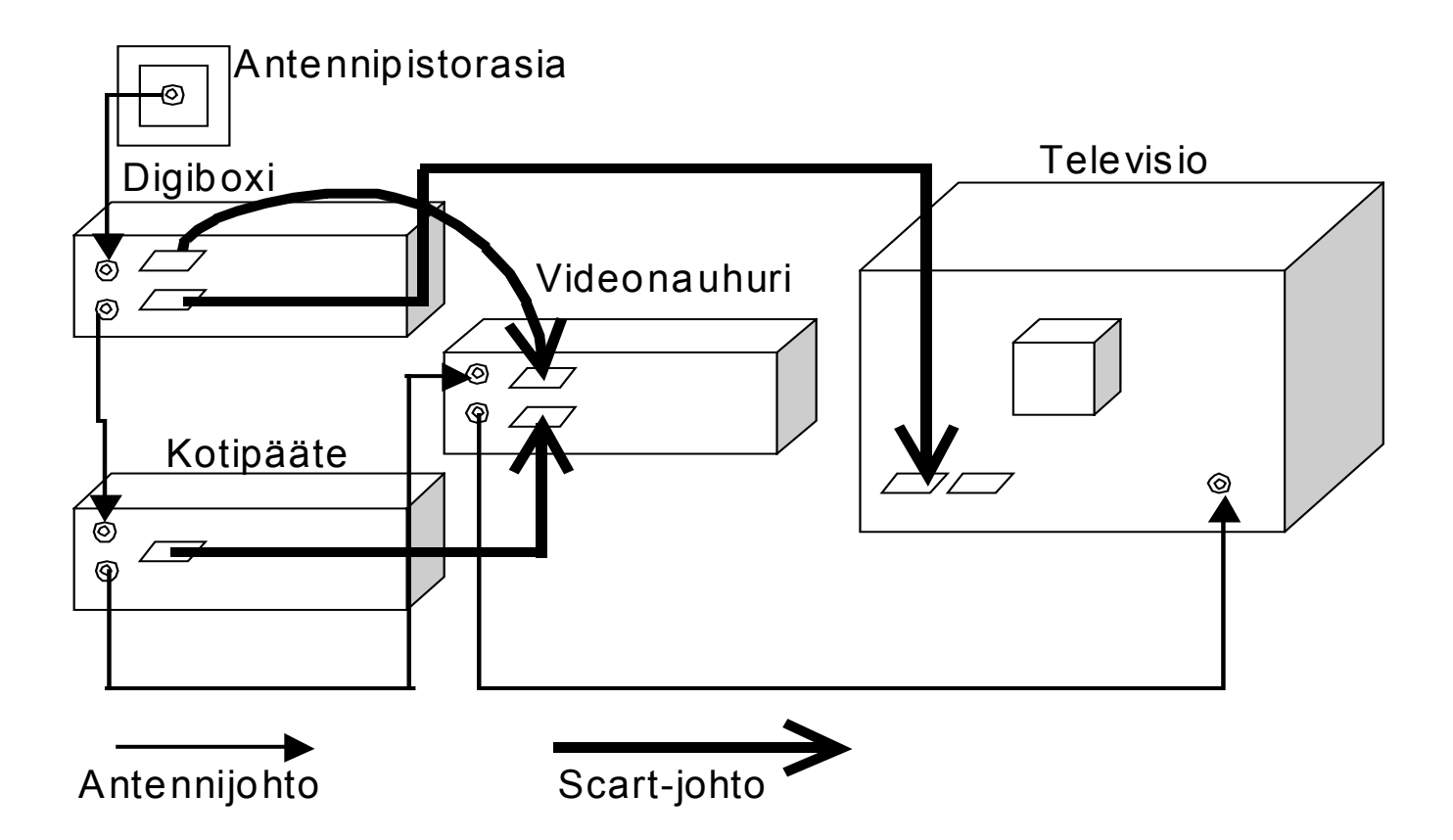

Kun käytössä on digiboxi, kotipääte ja videonauhuri, on liitäntävaihtoehtoja useita. Näistä yksi on kuvattu yllä olevassa piirroksessa. Liitäntämahdollisuudet vaihtelevat videonauhurin ja television liitäntöjen määrän mukaan.

## 3.4. Digiboxi + stereolaitteisto

Parhaan mahdollisen äänenlaadun aikaansaamiseksi digiboxin voi liittää stereolaitteistoon. Tämä kytkentä vaatii stereolaitteistolta ylimääräistä analogista RCA-liitäntää (esim. AUX –liitäntä) tai ylimääräistä digitaalista koaksiaali – liitäntää. Tarkista liitännät stereolaitteistosi käyttöohjeesta.

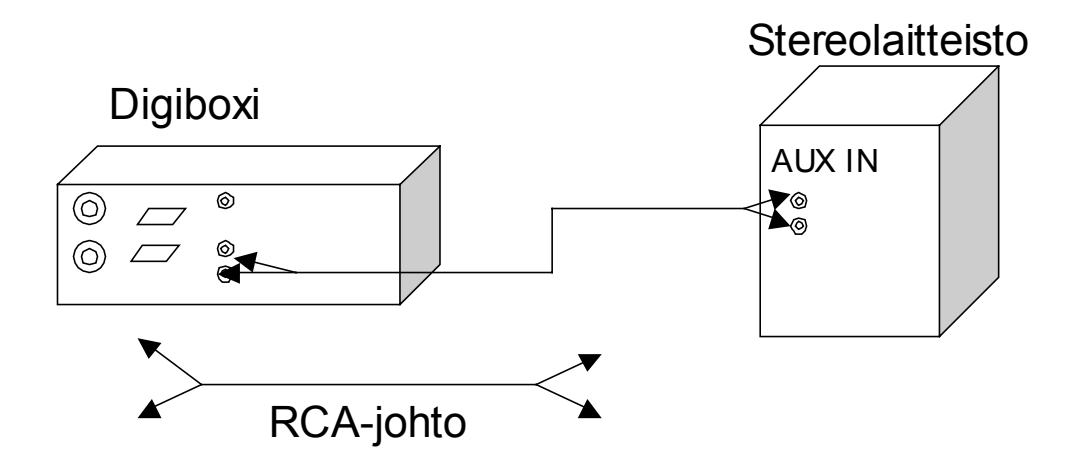

- 1. Analoginen RCA-liitäntä: Kytke tavallinen RCA –stereokaapeli digiboxin **AUDIO** L/R –liitännästä stereolaitteistosi vapaaseen RCA-liitäntään.
- 2. Digitaalinen koaksiaali-liitäntä: Kytke tavallinen RCA -koaksiaalikaapeli digiboxin **SPDIF –liitännästä** stereolaitteistosi vapaaseen koaksiaaliliitäntään.

## 4. Ohjelmakortti

Pystyäksesi seuraamaan digiboxilla maksullisia palveluita, sinulla tulee olla mikrosirulla varustettu ohjelmakortti. Ohjelmakortin voit hankkia kaapeli-TV - operaattoriltasi. Ohjelmakortin lukija on digiboxin etupaneelissa avattavan luukun alla.

Aseta ohjelmakortti kortinlukijaan **siru alaspäin.** Ohjelmakorttia käsiteltäessä laitteen virran tulee olla katkaistu.

# 5. Kaukosäätimen käyttö

### 5.1. Paristojen asennus

Asenna uudet, korkealaatuiset paristot kaukosäätimeen ennen käyttöä. Varmista pariston napojen suunta. Paristo on tyypiltään **R03/1,5 V/AAA**.

## 5.2. Kaukosäätimen näppäimet

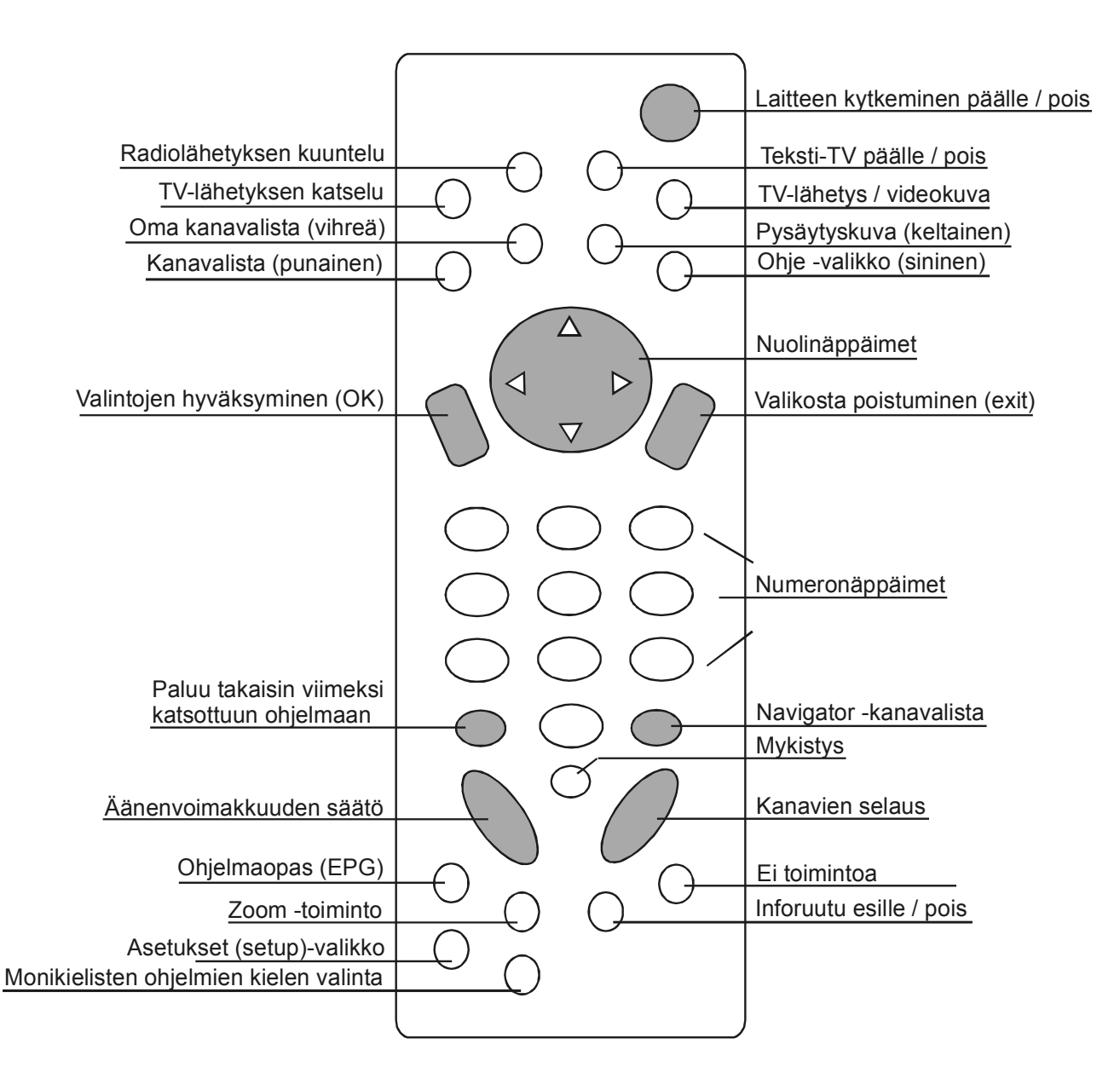

# 6. Digiboxin päivittäinen käyttäminen

## 6.1. Laitteen kytkeminen päälle / pois (valmiustilaan)

Varmista ensin, että digiboxin virtajohto on kytketty pistorasiaan. Käytä aina laitteen mukana tullutta virtajohtoa. Tämän jälkeen voit kytkeä virran päälle päävirtakytkimestä laitteen etulevyn vasemmasta alanurkasta.

Päivittäisessä käytössä voit laittaa digiboxin päälle painamalla kaukosäätimestä virtanäppäintä. Samaa näppäintä uudelleen painamalla laite menee valmiustilaan. Digiboxi tekee automaattisesti ohjelmistotarkastuksen kun laite kytketään päälle. Tämän takia kestää muutamia sekunteja ennen kuin laite reagoi kaukosäätimen näppäimien painalluksiin.

#### 6.2. Kanavien valinta

Kanavat on esiohjelmoitu digiboxiin. Sinun on mahdollista muodostaa myös oma kanavalistasi (kts. sivu 10).

- Voit valita kanavan suoraan käyttämällä kaukosäätimen numeronäppäimiä. Valittu kanavanumero tulee näkyviin digiboxin etupaneelin näytölle.
- Voit selata kanavia yksi kerrallaan käyttämällä kaukosäätimen +CH- näppäintä tai laitteen etupaneelissa olevia YLÖS/ALAS –näppäimiä.
- Voit myös valita kanavan Navigator –kanavalistalta. Painamalla Navigator näppäintä saat ruudulle listauksen kaikista tallennetuista kanavista. Valitse haluamasi kanava kaukosäätimen nuolinäppäimillä ja paina OK –näppäintä. Kanavan sen hetkinen ohjelma näkyy oikeassa yläkulmassa olevassa esittelyruudussa. Jos haluat katsoa kyseistä ohjelmaa, paina Exit –näppäintä, jolloin Navigator –kanavalista poistuu ruudulta.
- Painamalla kaukosäätimen punaista värinäppäintä ilmestyy kuvaruudun vasempaan yläkulmaan listaus kaikista kanavista. Voit valita haluamasi kanavan joko kaukosäätimen nuolinäppäimillä tai +CH- -näppäimellä. Oman kanavalistasi saat esiin vihreällä värinäppäimellä, jota voit käyttää samalla tavalla.
- Painamalla **Recall näppäintä** voit palata edelliseen katsomaasi ohjelmaan.

## 6.3. Äänenvoimakkuuden säätäminen ja mykistys

Voit halutessasi säätää digiboxin äänenvoimakkuutta. Ota huomioon, että valitsemasi äänenvoimakkuus televisiolaitteessa vaikuttaa osaltaan äänen kuuluvuuteen. Siksi on suositeltavaa asettaa digiboxin äänenvoimakkuus halutulle tasolle (esim. 10) ja päivittäisessä käytössä säätää äänenvoimakkuus television kautta.

- Digiboxin äänenvoimakkuutta voi säätää +/- -näppäimellä 0 11 asteikolla. Sekä kuvaruudulla että laitteen etupaneelin näytössä näkyy käytettävä äänenvoimakkuus.
- Äänen voi mykistää kokonaan painamalla mykistys –näppäintä. Ääni palaa takaisin alkuperäisellä voimakkuudella mykistys –näppäintä uudelleen painamalla.

HUOM! Jos olet kytkenyt videonauhurin digiboxin VCR –liitäntään, äänenvoimakkuuden säätäminen **EI** vaikuta nauhoituksen äänen tasoon!

#### 6.4. Inforuudun näyttäminen ja piilottaminen

Vaihtaessasi digiboxilla kanavaa, kuvaruudun alareunaan ilmestyy inforuutu, josta ilmenee kyseisen kanavan nimi. Tulevaisuudessa inforuudussa voi näkyä myös tietoja kanavalla lähetettävistä ohjelmista.

- Saat inforuudun esille koska tahansa painamalla i –näppäintä. Inforuudun voi piilottaa samaa näppäintä painamalla.
- Voit asettaa inforuudulle haluamasi esilläoloajan **Setup –valikossa**, kohdassa **Muut asetukset** (kts. sivu 14).

## 6.5. Valinta TV:n katselemisen ja radion kuuntelemisen välillä

Digiboxilla voit vastaanottaa digitaalisen TV-lähetyksen lisäksi myös digitaalista radiolähetystä kaapeliverkossa. Kanavien valinta ja Navigator –kanavalistaus toimii radiokanavien osalta samalla tavalla kuin TV-lähetyksessä. Laite on esiasetettu vastaanottamaan TV-lähetystä.

- Painamalla kaukosäätimen **AUDIO –näppäintä** digiboxi siirtyy radiokanavien vastaanottoon.
- Radiolähetyksestä takaisin TV-lähetykseen pääsee painamalla TV –näppäintä.

#### 6.6. Valinta digitaalisen TV-lähetyksen ja videonauhurin välillä

Kun olet liittänyt videonauhurisi scart –johdolla digiboxin VCR –liitäntään, voit valita katsotko digiboxin kautta digitaalista televisiolähetystä vai videonauhurin välittämää kuvaa. Tämä toiminto on tärkeä varsinkin silloin, kun televisiovastaanottimessasi on ainoastaan yksi scart –liitäntä.

- Paina **TV/VCR –näppäintä**, kun haluat siirtyä normaalista digiboxin digitaalisesta tv-lähetyksestä videonauhurin välittämään kuvaan (esim. video-elokuva).
- Painamalla uudestaan TV/VCR –näppäintä palautuu television näyttöön digiboxin välittämä kuva.

#### 6.7. Monikielisten ohjelmien kielen valinta

Osassa YLE:n lähettämistä ohjelmista voit valita kuunneltavan äänen kahden eri kielen väliltä. Vaihtoehtona on yleensä suomen- tai ruotsinkielinen selostus.

- Painamalla SOUND –näppäintä saat esille valikon tarjolla olevista kielistä. Ensisijaisesti käytettävän kielen voi valita Setup –valikossa, kohdassa Kielen valinta (kts. sivu 14).
- Valitse haluamasi käytettävä kieli valikosta kaukosäätimen nuolinäppäimillä ja paina OK -näppäintä. Kielivalikko häviää hetken kuluttua ruudulta.

## 6.8. Ohje –toiminto

Tarvitessasi ohjeita kaukosäätimen eri näppäinten toiminnoista erilaisissa käyttötilanteissa, voit painaa kaukosäätimen **sinistä näppäintä**, jolloin ruudulle tulee Ohje –näyttö. TV –ohjelman katselun aikana **sinistä näppäintä** painamalla esille tulee kaukosäätimen yleisohje. Yleisohje tulee esiin myös, jos inforuutu on esillä kun painat **sinistä näppäintä**. Jos painat **sinistä näppäintä** Navigator – kanavalistaa käyttäessäsi, tulee esiin suppeampi ohje Kanavalistan käyttöön. Ohjelmalistan ohjeen saat esille, kun painat **sinistä näppäintä** ohjelmalistan tai Oman kanavalistan ollessa käytössä. Ohje –toiminnosta pääset takaisin painamalla kaukosäätimen **EXIT –näppäintä**.

# 7. Digiboxin yleiset asetukset

Tässä luvussa käsitellään digiboxin yleisiä asetuksia. Asetuksia muokkaamalla sinun on mahdollista helpottaa digiboxin päivittäistä käyttöä.

#### 7.1. Päävalikko ja sen käyttäminen

Digiboxin **Setup -päävalikon** kautta voit monipuolisesti muokata laitteen ominaisuuksia.

- Setup päävalikon saat esiin painamalla kaukosäätimen SETUP näppäintä.
- Voit liikkua valikossa kaukosäätimen nuolinäppäimien avulla.
- Saat halutun kohdan esiin painamalla kaukosäätimen OK –näppäintä. Samalla näppäimellä hyväksyt myös tekemäsi valinnat.
- Voit palata alavalikoista päävalikkoon painamalla EXIT –näppäintä. Paina EXIT –näppäintä kun haluat poistua kokonaan Setup –päävalikosta. Tällöin sinun tulee varmistaa, haluatko tallentaa tekemäsi muutokset. Valittuasi Kyllä, poistu Setup –valikosta painamalla vielä kerran EXIT –näppäintä. Voit tallentaa tekemiäsi muutoksia päävalikossa myös painamalla kaukosäätimen sinistä värinäppäintä.

| Oma kanavalista  |
|------------------|
| Lapsilukko       |
| OhjeImakortti    |
| Muut asetukset   |
| Kielivalinnat    |
| Ohjelmistotiedot |

### 7.2. Oman kanavalistan muodostaminen

Tällä toiminnolla voit luoda henkilökohtaisen kanavalistan haluamaasi järjestykseen. Tämä toiminto helpottaa käyttöä varsinkin kun kanavatarjonta on runsasta.

- Valitse Setup –päävalikosta kohta Oma kanavalista. Valitse haluatko tehdä kanavalistan TV-kanavista vai radiokanavista. Listan muodostaminen tapahtuu kummassakin tapauksessa samalla tavalla.
- Ruudun vasemmalle puolelle tulee listaus kaikista kanavista. Tältä listalta voit valita kaukosäätimen nuolinäppäimillä haluamasi kanavan ja kopioida sen vihreällä värinäppäimellä Omalle kanavalistalle kuvaruudun oikealle puolelle. Muista kopioida kanavat juuri halumassasi järjestyksessä Omalle kanavalistalle. Voit kopioida listalle niin monta kanavaa kuin haluat.
- Jos haluat poistaa kanavan Omalta kanavalistalta, valitse se kaukosäätimen nuolinäppäimin ja paina punaista värinäppäintä. Voit myös palauttaa alkuperäisen Oman kanavalistan painamalla keltaista värinäppäintä. Poistuttuasi EXIT –näppäimellä päävalikkoon, Oma kanavalista tallentuu laitteen muistiin.
- Päivittäisessä käytössä saat Oman kanavalistan esille painamalla normaalin katselun aikana vihreää värinäppäintä.

| Oletuslista<br>1. TV1<br>2. TV2<br>3. MTV3 D<br>4. Nelonen D<br>5. FST<br>6. Testi<br>7. Elokuvakanava<br>8. Canal+ | 1<br>2<br>3<br>4 | Oma kanavalista<br>Nelonen D<br>Canal+<br>TV2<br>Elokuvakanava |
|----------------------------------------------------------------------------------------------------|------------------|----------------------------------------------------------------|
|----------------------------------------------------------------------------------------------------|------------------|----------------------------------------------------------------|

#### 7.3. Kanavan katselemisen estäminen

**Lapsilukko** antaa sinulle mahdollisuuden estää kanavan katselu ilman henkilökohtaisen PIN –koodin tuntemista. Tämä toiminto on kätevä varsinkin jos perheessä on pieniä lapsia.

- Valitse Setup –päävalikosta kohta Lapsilukko. Valitse seuraavasta valikosta kohta Aseta ikäraja. Tällöin laite pyytää syöttämään PIN –koodin ja painamaan OK –näppäintä, jolloin päästään valitsemaan ikäraja kanavalle. HUOM! Ensimmäisellä kerralla käytettäessä PIN –koodi on 1234. Muista vaihtaa koodi ja pitää se huolellisesti tallessa.
- Ikärajaa valittaessa voit valita kolmesta eri iästä tai ottaa lukituksen kokonaan pois päältä. Ohjelman ikärajan määrittää lähettävä kanava. Laite tunnistaa automaattisesti kielletyt ohjelmat.
- PIN –koodin voit vaihtaa kohdassa Vaihda PIN –koodi. Digiboxi pyytää syöttämään ensin nykyisen PIN –koodin, painamaan OK –näppäintä. Sen jälkeen pitää uusi PIN –koodi syöttää kaksi kertaa. Kun koodi on vaihdettu, ruudussa lukee PIN –koodin vaihto onnistui.
- Takaisin Setup päävalikkoon pääset **EXIT näppäimellä**.

#### 7.4. Ohjelmakortti

Maksu-TV-palveluita varten tarvitset kaapeli-TV-operaattorilta ohjelmakortin. Tähän korttiin tehtävillä päivityksillä voidaan käyttöösi esimerkiksi avata uusia palveluita.

- Valitse Setup- päävalikosta kohta Ohjelmakortti. Ruudulle tulee ohjelmakortin valikko. Jos korttia ei ole, tai kortti ei ole kunnolla paikoillaan, valikko ei tule näkyviin.
- Valikon ensimmäisenä kohtana on **Tilaus**. Tämä palvelu ei ole käytössä Suomessa. Vaatii paluulinjan (esim. kaapelimodeemi).
- **Päivitystiedoista** voit esimerkiksi seurata, onko tilaamasi palvelu jo avattu ohjelmakortille.
- Tilaustiedoista voit tarkistaa, mitkä palvelut ovat avattuina ohjelmakortilla.
- Myös ohjelmakortilla on oma PIN –koodi. Ainoastaan PIN –koodin syöttämällä voit tilata uusia palveluita tai muuttaa kanavan katseluikää. Vaihda PIN –koodi -toiminnolla voit vaihtaa koodin. Muista säilyttää uusi PIN –koodi tallessa.
- Myös ohjelmakortissa on Lapsilukko –toiminto. Voit asettaa ikärajan katseltaville ohjelmille. Tämä toiminto vaatii PIN –koodin tuntemista. Oletusasetuksena lapsilukko ei ole käytössä.

#### 7.5. Muut asetukset

Setup –päävalikon **Muut asetukset –valikossa** voit esimerkiksi asettaa oikean kellonajan sekä muokata kuvaruutunäytön ulkonäköä. Lisäksi voit vaikuttaa digiboxista lähtevän signaalin laatuun.

## 7.5.1. Ulostuloliitännän asetukset

Voit vaikuttaa digiboxista lähtevään signaaliin usealla eri tavalla. Ennen kuin ryhdyt tekemään asetuksiin muutoksia, on sinun hyvä tarkistaa televisiosi käyttöohjeesta minkälainen kuvasuhde (4:3 vai 16:9 –laajakuva) ja minkälaiset scart –liitännät televisiossasi on.

- **Kuvasuhteen valintaan** vaikuttaa televisiosi kuvasuhde (4:3 vai 16:9 laajakuva). Jos televisiosi ei ole laajakuvamuodossa, 16:9 –lähetyksestä saattaa osa jäädä kuvaruudun ulkopuolelle.
- Voit ottaa käyttöön myös automaattisen kuvasuhteen. Tällöin digiboxi vaihtaa televisiossa näkyvää kuvasuhdetta lähetystyypin mukaan ja pyrkii aina käyttämään hyväkseen koko kuvaruudun pinta-alan.
- Parhaan mahdollisen kuvanlaadun digiboxista saat, kun valitset oikean lähtevän signaalin tyypin. Kuvanlaatu on paras mahdollinen, jos voit televisiollasi vastaanottaa RGB –tasoista signaalia scart –liitännän kautta. Myös S-VHS –signaali on normaalia videosignaalia parempilaatuinen. Tarkista televisiosi käyttöohjeesta scart –liitäntöjen taso ja valitse digiboxin valikosta sopivin signaali –tyyppi.

#### 7.5.2. Kellonajan asetus

Digiboxin ollessa valmiustilassa etupaneelin näytössä on kellonaika. Laite vastaanottaa lähetyksen mukana jatkuvasti oikeaa GMT -aikaa. Digiboxiin asetetaan aikavyöhykkeen mukainen aikaero GMT -aikaan.

 Valitse Muut asetukset –valikosta kohta Kellonajan asetus. Valitse kaukosäätimen nuolinäppäimillä oikea aikavyöhyke GMT -aikaan nähden. HUOM! Suomi kuuluu kesäaikana +3 vyöhykkeeseen ja talviaikana +2 vyöhykkeeseen.

## 7.5.3. Kuvaruutunäytön asetukset

Voit vaikuttaa siihen, kuinka kauan kuvaruutunäytön valikot ovat esillä television näytöllä. Lisäksi voit muokata sitä, kuinka paljon normaali televisiokuva näkyy läpi kuvaruutunäytön valikoista.

- Inforuudun ajastimella voit valita inforuudun esilläoloajan. Inforuutu ilmestyy näyttöön aina, kun kanavaa vaihdetaan. Sen saa esiin myös kaukosäätimen i – näppäintä painamalla. Kaukosäätimen nuolinäppäimillä voit valita esilläoloajan 2-15 sekunnin väliltä.
- Inforuudun läpinäkyvyyden tasoa säätämällä vaikutat siihen, kuinka paljon televisiokuva näkyy inforuudun läpi. Kaukosäätimen nuolinäppäimillä tasoa voi säätää asteikolla 5-15. Alhaisimmalla tasoilla inforuutu on varsin läpinäkyvä ja korkeilla tasoilla täysin läpäisemätön.

#### 7.6. Kielivalinnat

Voit valita itsellesi parhaiten sopivan kuvaruutunäytön kielen useasta vaihtoehdosta. Lisäksi voit vaikuttaa kuunneltavaan kieleen sekä tekstityksen kieleen.

- **Tekstityksen kielen** voit valita mieleiseksesi, jos lähetyksen mukana tulee eri vaihtoehtoja.
- Osassa ohjelmista voit valita kuunneltavan äänen kahden eri kielen väliltä. Vaihtoehtona on yleensä suomen- tai ruotsinkielinen selostus. Voit valita ensisijaisesti haluamasi kielen Ensimmäisen äänikanavan kieleksi (esim. suomi). Toisen äänikanavan kieleksi voit valita toissijaisen valintasi (esim. ruotsi). Kun lähetys tulee monikielisenä, voit valita kumpaa äänikanavaa kuuntelet painamalla kaukosäätimen Sound –näppäintä ja seuraamalla ohjeita (kts. sivu 9).
- Voit valita myös kuvaruutunäytössä käytettävän kielen itsellesi sopivaksi.

#### 7.7. Ohjelmistoversion tiedot

Tästä näytöstä voit ongelmatilanteissa tarkistaa, mikä päivitysversio digiboxista ja ohjelmistosta sinulla on käytössäsi.

# 8. Digiboxin ohjelmistopäivitykset

Digiboxin perusominaisuuksiin kuuluu ohjelmiston päivitysmahdollisuus. Suurin osa päivityksistä voidaan tehdä normaalin lähetyksen mukana niin, ettei sinun tarvitse itse tehdä mitään. Kun päivitys on käynnissä, digiboxin näytössä lukee UPG (upgrade). Jos televisio on auki, voit seurata pävityksen etenemistä ruudussa näkyvän asteikon avulla.

**HUOM!** Digiboxin virtaa **EI** saa katkaista päävirtakytkimestä päivityksen aikana. Tämä voi aiheuttaa laitteen lukkiutumisen, jolloin se tulee toimittaa kaapelioperaattorille huollettavaksi.

**HUOM! HUOM!** Jos digiboxia on edellisellä kerralla ennen päivitystä käytetty radion kuunteluun, saattaa päivitys jumiutua. Tällöin tulee painaa kaukosäätimen TV – näppäintä muutaman kerran, jolloin päivitys jatkuu normaalisti. ÄLÄ KATKAISE LAITTEEN VIRTAA PÄÄKATKAISIMESTA!! Tämä voi aiheuttaa laitteen lukkiutumisen, jolloin se tulee toimittaa kaapelioperaattorille huollettavaksi.

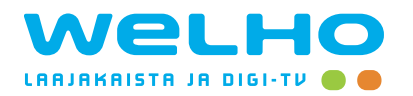

Welho-myymälä:Sanomatalo, Elielinaukio, 00100 HelsinkiAvoinna:ma-pe 9-19, la 10-15

Puhelinpalvelu: (09) 156 5656 ma-pe 8-20, la 9-16

Fax:

(09) 148 3209

Vikapäivystys:

(09) 156 5777 ma-pe 20-24, la 16-24, su 9-24

Internet/Sähköposti: asiakaspalvelu@welho.fi kundbetjaning@welho.fi customerservice@welho.fi www.welho.fi